# **数字化电气设计平台** 使用说明书 EDP v2.3

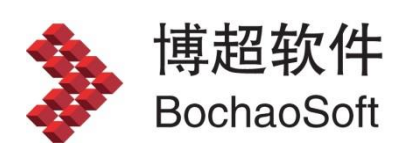

I

# 

目 录

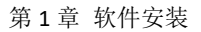

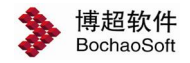

## 第1章 软件安装

## 1.1 运行环境

在多台计算机组成的局域网内,任何一台计算机都可作为服务器。服务器端运行于 WINDOWS 操作系统,并安装 SQL Server2005 及以上版本。

客户端运行于 Windows7 及以上操作系统,并要求安装 AUTOCAD 2012 版本的 CAD。客 户端安装软件需要 500M 以上的硬盘空间。也可以一台计算机既做服务器也做客户端。

## 1.2 软件安装

#### 1.2.1 光盘内容

在光盘中,有【EDP】、【SERVER】、【EDP\_DataBase】、【软件使用说明书】、【打印补丁】。 其中【EDP】目录中是客户端的安装文件,它是可以运行于 AUTOCAD2012 的软件安装目录; 【SERVER】是网络加密锁的服务端安装目录,【EDP\_DataBase.bak】是数据库文件,用于还 原数据库。

打印补丁 PLOTPACH.EXE: 博超软件使用了自定义实体技术,在没有安装博超软件的计算机上打开用博超软件绘制的图形,部分图形(桥架、电缆沟等)不能显示,那么就需要在没有安装博超软件的计算机上安装 PLOTPACH 补丁。For2012 中 2012 是 AutoCAD 的版本号。

#### 1.2.2 客户端安装

#### 安装步骤:

- 1. 首先必须保证计算机中已安装 AUTOCAD 2012。
- 2. 为保证安装的正确安装前请关闭正在运行的 CAD,关闭前请保存你 要保存的图纸。
- 3. 针对您的计算机已经安装的 AutoCAD 版本,在【EDP】目录下找到 setup.exe,点击运行安装程序,依据安装界面提示进行操作,完 成安装。"单位名称"和"用户姓名"会在 CAD 的标题栏显示, 生成的计算书也会以此处输入的用户姓名为默认的计算者,当然也 可以空着。另外软件的安装目录名及路径可任意指定。
- 4. 程序安装完成后会自动在桌面上添加一个快捷方式图标,双击图标,

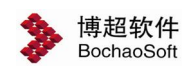

即可进入软件的初始界面。

注意:

- 安装软件之前必须先装有 AUTOCAD,并且正常运行过。否则,安装 程序会提示 "AUTOCAD 安装不正常",并导致安装失败。
- 2. 卸载软件后,必须再运行一次 AUTOCAD,才能再次安装软件。
- 3. 软件可安装在 AUTOCAD 中文版完整版或英文完整版上,但不能安装 在 AUTOCAD 的精简版上。
- 若计算机以前安装过软件,最好先将原目录中的文件删除,再将软件安装在同一目录中,并以免造成混乱。

#### 加密设定

软件的加密方式分为"网络锁"、"单机锁(LMUSB)"两种方式。如果您 使用的是单机锁请选择"单机锁(LMUSB)"测试;如果您使用的是网络锁请选 择"网络锁"测试。在使用中想要变换加密方式,如:单机锁变为网络锁,或服 务器更换了IP,则要用到下面的程序。在软件安装目录下找到"NetSet.exe"

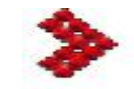

并运行 NetSet ,界面如下:

| 加密方式  | 网络锁            |
|-------|----------------|
| 使用协议  | TCPIP          |
| 服务器名  | 192. 168. 0. 2 |
| 服务器IP | 192. 168. 0. 2 |
| 测试    | 测试通过!!         |
| 详细结果  | OK !           |

在这个界面中,首先可以选择加密方式,从这里可以实现单机锁、网络锁的转换。如果服务器的 IP 地址有,可以在这里调整设定。

| 加密方式 | 网络锁                    | - |
|------|------------------------|---|
| 使用协议 | 单机锁(并口)<br>网络锁         |   |
| 服务器名 | 单机锁(USB)<br>单机锁(LMUSB) |   |

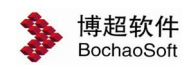

| 使用协议  | TCPIP          | • |
|-------|----------------|---|
| 服务器名  | TCPIP<br>IPX   |   |
| 服务器IP | NETBEUI<br>SAP |   |

- 使用协议:选择使用的网络协议,网络版安装后缺省使用的协议是 TCP/IP 协议,如果需要使用其它协议,就要在这里设定。
- 2. 服务器名: 键入服务器的计算机名, 缺省状态下不用键入。
- 3. 服务器 IP: 键入服务器的 IP 地址, 缺省状态下不用键入。
- [测试]钮:点击测试是否正确通过加密验证,测试通过的提示如上图。
   如果测试无法通过,则将上述两项键入后再测试一下。

#### 数据库连接

程序安装完成后会自动在桌面上添加一个快捷方式图标,双击图标,即可进 入软件的初始界面。

|           | LOGIN        | × |
|-----------|--------------|---|
|           | 工号 💄 admin   |   |
|           | 密码 🔒 •••     |   |
| 由气体同设计页台/ | 模式设计模式       | • |
|           | 工程           | • |
|           | ☑ 记住密码 📃 自动登 | 渌 |
|           | 登录           |   |

第一次登录前,要做数据库连接配置。光标停留在"工号"框,按"F1"键, 弹出数据库配置界面,如下图:

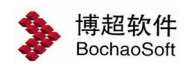

| SQLServer配置 |              |
|-------------|--------------|
| 数据库服务器      | •            |
| 数据库名        | edp_database |
| 登录名         | sa           |
| ガヨ家田        | ••           |

"数据库服务器"可以输服务器名称或 IP 地址,如果是本机可以输"." 代替。数据库名、登陆名及登陆密码在服务器端建立并还原数据库时配置,请问 信息中心管理员。设置完成后点击右上角的【测试数据库】按钮,如数据库连接 成功会弹出如下提示:

| 提示       |              |    |
|----------|--------------|----|
| 连接成功,连接信 | 息已保存!        |    |
| 数据库名     | edp_database |    |
| 登录名      | sa           |    |
| 登录密码     | ••           | 确定 |

第一次连接好数据库后需要重新开启登陆界面,第一次登陆需使用管理员账 号,默认的密码为: bcsoft。

#### 1.2.3 服务器端安装

#### 网络锁驱动程序安装

安装此驱动程序之前请先将网络锁从服务器上拿下来,然后在服务器上,运行【Server】 目录中的 setup.exe,依据安装界面提示进行操作。安装完成后,将网络锁插在服务器端, 系统会自动识别新设备,如果网络锁的指示灯亮起则表示网络锁已正常驱动。除指示灯外我 们还可以使用 monitor 检测加密锁驱动安装是否正确,运行【Server】目录中的 monitor.exe, 选择 TCP/IP 协议,稍等片刻,如果在服务器端发现 key#1,即表示加密锁使用正常。如下图:

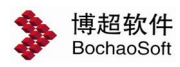

| 🔓 Sentinel SuperPro                    | o Monitoring Tool                                                                                                    |
|----------------------------------------|----------------------------------------------------------------------------------------------------|
| <u>F</u> ile ⊻iew <u>H</u> elp         |                                                                                                    |
| Server List                            | Key #   Hard L   Licences   Highest   TimeOuts                                                                                                    |
|                                        |                                                                                                    |
|                                        | No Server Selected                                                                                                    |
|                                        | Set Protocol                                                                                                    |
|                                        | Set protocol                                                                                                    |
|                                        | (• <u>ICP/IP</u> )                                                                                                    |
|                                        | C IPX/SPX                                                                                                    |
|                                        | C NetBEUI                                                                                                    |
|                                        | C SAP                                                                                                    |
|                                        | OK Cancel                                                                                                    |
|                                        |                                                                                                    |
|                                        |                                                                                                    |
|                                        |                                                                                                    |
|                                        |                                                                                                    |
| Ready                                  | Set the protocol and please wait                                                                                                    |
|                                        |                                                                                                    |
| 🔓 Sentinel SuperPro                    | o Monitoring Tool                                                                                                    |
| <u>F</u> ile <u>V</u> iew <u>H</u> elp | Ver # Ver I Timere Verber Timere                                                                                                    |
| E bogon                                | Key #         Nard L         Licences         Nignest         Timeouts           Image: State of the state of the state of |
| 1 Kay # 1                              |                                                                                                    |
| bcsoft                                 | bogon                                                                                                    |
|                                        | TCP/IP<br>102 168 0 2                                                                                                    |
|                                        | Version -                                                                                                    |
|                                        | 7.6.0                                                                                                    |
|                                        | 服务器IP                                                                                                    |
|                                        |                                                                                                    |
|                                        |                                                                                                    |
|                                        |                                                                                                    |
|                                        |                                                                                                    |
|                                        |                                                                                                    |
|                                        |                                                                                                    |
|                                        |                                                                                                    |
|                                        |                                                                                                    |

### 注意:

网络版的安装一定要先安装网络锁驱动程序,网络锁驱动程序安装完成后再插入网络锁。 如果先插入网络锁将导致网络锁驱动程序无法正常安装,对应程序服务无法正常启动。请取 下网络锁重新安装服务器程序。

#### SQL Sever2005 数据库还原

开始→所有程序→SQL Server 2005 里面找到→配置文件→SQL Server Configuration

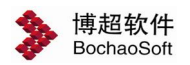

manager 单击这一项。

| 又(ギ)(死) 操作(仏) 査看(仏) 帮                           | 助(円)                                       |                                                |                                                                                                    |                                          |                                          |                                                                            |
|-------------------------------------------------|--------------------------------------------|------------------------------------------------|----------------------------------------------------------------------------------------------------|------------------------------------------|------------------------------------------|----------------------------------------------------------------------------|
|                                                 |                                            |                                                |                                                                                                    |                                          |                                          |                                                                            |
| SQL Server 配置管理器(本地)<br>SQL Server 2005 服务<br>■ | る称<br>①SUL<br>●SUL<br>●SUL<br>①SUL<br>①SUL | Server<br>Server<br>Server<br>Server<br>Server | Integration Services<br>Browser<br>Agent (MSSQLSERVER)<br>(MSSQLSERVER)<br>FullText Search (MSSQLSERVER)<br>Analysis Services (MSSQLSE | 状态<br>正在运行<br>已停止<br>已停止<br>正在运行<br>正在运行 | 启动模式<br>自动<br>其他("启动"、<br>手动<br>自动<br>自动 | 登录身份)<br>NT AUTHOR<br>LocalSyst.<br>LocalSyst.<br>LocalSyst.<br>LocalSyst. |
| SQL Server Configurat:                          | ion Lanager                                |                                                | - 101                                                                                                    |                                          |                                          | •                                                                          |
| 文件(の) 過作(4) 杏若(4) あ                             | 200 m                                      |                                                |                                                                                                    |                                          |                                          |                                                                            |
|                                                 |                                            |                                                |                                                                                                    |                                          |                                          |                                                                            |
|                                                 |                                            |                                                |                                                                                                    |                                          |                                          |                                                                            |
| SQL Server 配置管理器 (本地)                           | 名称                                         |                                                |                                                                                                    | 状态                                       | 启动模式                                     | 登录身份:                                                                      |
| SQL Server 2005 服务                              | a sql                                      | . Server                                       | Integration Services                                                                                                    | 已停止                                      | 手动                                       | NT AUTHOR                                                                  |
| 田 県 SqL Native Client 配置                        | SQL                                        | Server                                         | Browser                                                                                                    | 已停止                                      | 具他("启动"、<br>手动                           | LocalSyst                                                                  |
| - man Hula                                      | SQL                                        | Server                                         | Agent (MSSQLSERVER)<br>(MSSQLSERVER)                                                                                                   | こけに                                      | 于动                                       | LocalSyst                                                                  |
|                                                 | SQL                                        | Server                                         | FullText Search (MSSQLSERVER)                                                                                                    | 己停止                                      | 手动                                       | LocalSyst                                                                  |
|                                                 |                                            | Server                                         | Analysis Services (MSSQLSE                                                                                                    | 己停止                                      | 手动                                       | LocalSyst                                                                  |
| 右键启动我们的服务                                       |                                            | A TRAT AND                                     |                                                                                                    |                                          | <b>n</b>                                 |                                                                            |
|                                                 | SQL Server H.A.                            | 19976                                          |                                                                                                    | <u> </u>                                 |                                          |                                                                            |
|                                                 |                                            |                                                | 正在启动服务                                                                                                    |                                          |                                          |                                                                            |
|                                                 |                                            |                                                |                                                                                                    |                                          |                                          |                                                                            |
|                                                 |                                            |                                                | (关闭C)                                                                                                    |                                          |                                          |                                                                            |
|                                                 |                                            |                                                |                                                                                                    |                                          |                                          |                                                                            |
| <                                               | > <                                        |                                                | 2 mil                                                                                                    |                                          | 11                                       | >                                                                          |
|                                                 |                                            |                                                |                                                                                                    |                                          |                                          |                                                                            |
| 1. 登陆数据库                                        |                                            |                                                |                                                                                                    |                                          |                                          |                                                                            |

开始→所有程序→SQL Server 2005 里面找到下面这个 SQL Server Management Studio

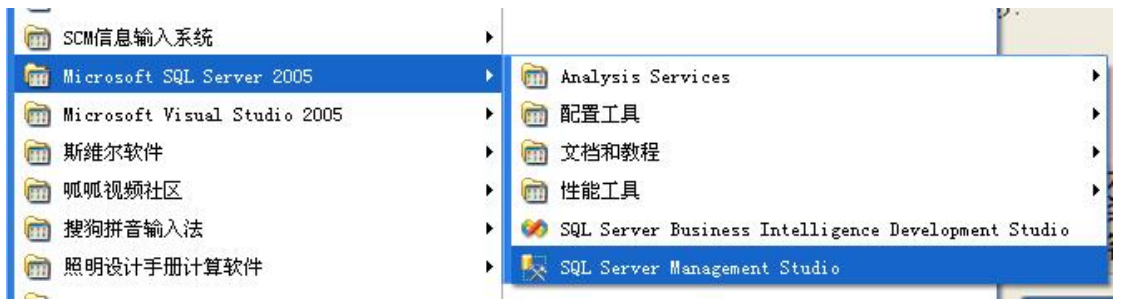

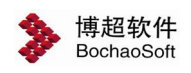

|                    | 服务器名为安装 SQL Sever                 |
|--------------------|-----------------------------------|
| 服务器类型(T):          | 数据库引擎 2005的计算机的名称或IP, ↓           |
|                    | 或者可以用英文句号代替                       |
| 身份验证 ( <u>A</u> ): | SQL Server 身份验证选择 SQL Sever 身份验证~ |
| 登录名(L):            | sa <b>┥────</b> 安装时使用的系统内置 ⊻      |
| 密码(E):             | ****** <b>账</b> 户用户名,一般为sa        |
|                    | ☑ 记住密码 (0) 安装时设置的密码               |

#### 2. 新建数据库

连接上以后就出现上述页面我们在数据库这项右键就会出现新建数据库这一项,按图示 操作就可以。如下图:

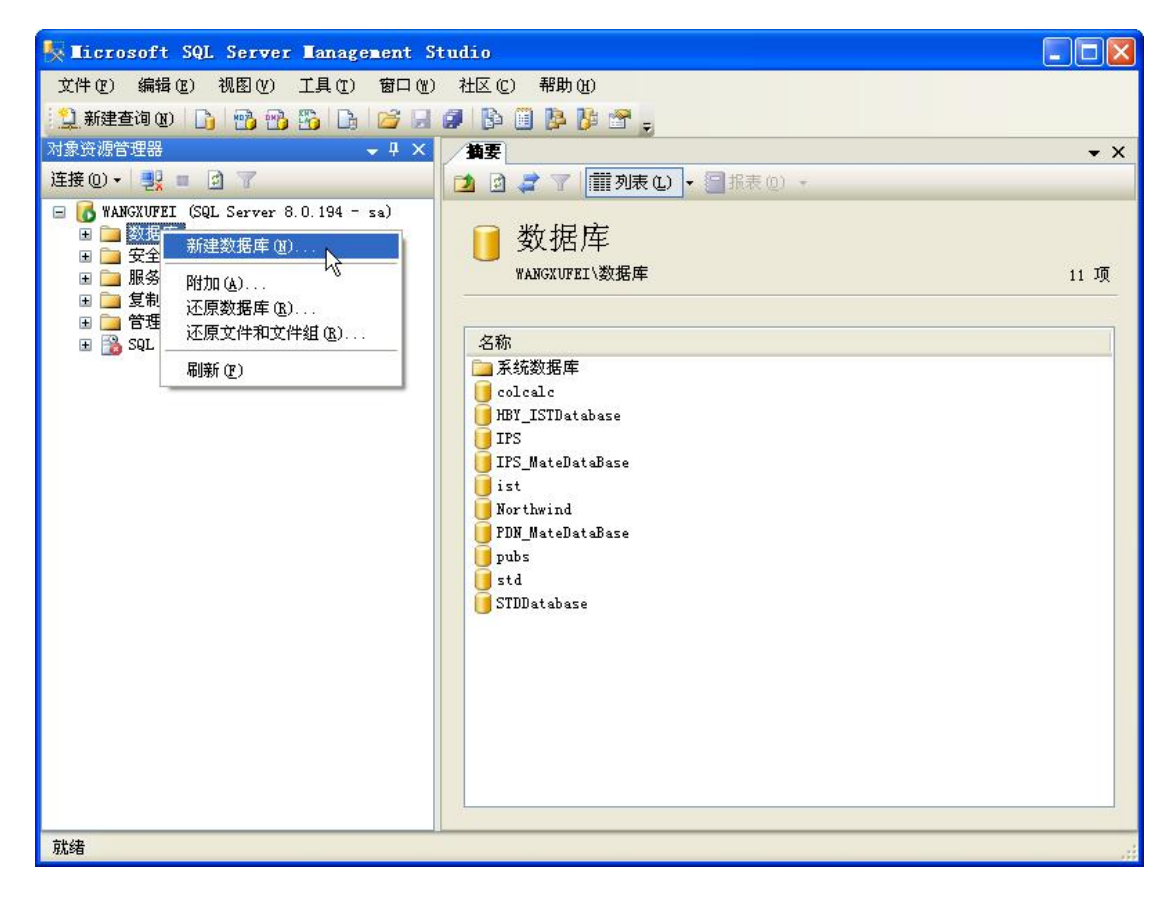

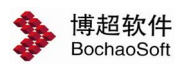

| ■ 新建数据库                 |                 |      |             |     |                |        |        |
|-------------------------|-----------------|------|-------------|-----|----------------|--------|--------|
| 选择页                     | 🔄 脚本 🔸 🚺 帮助     |      |             |     |                |        |        |
| 當 常規                    |                 |      |             |     |                |        |        |
| □ 近坝 □ 女件组              | 数据库名称(图):       |      | CABDataBase |     |                |        |        |
| Consultant a Contractor | 所有者 (0):        |      | <默认值>       | 2   |                |        |        |
|                         |                 |      |             |     |                |        |        |
|                         | □ 使用全文索引 (U)    | )    |             |     |                |        |        |
|                         | 数据库文件(で)・       |      |             |     |                |        |        |
|                         | 逻辑名称            | 文件类型 | 文件组         | 初始。 | 自动增长           | 路径     | 文件     |
|                         | CABDataBase     | 数据   | PRIMARY     | 3   | 增量为 1 MB,不限制增长 | D:\数据库 |        |
|                         | CABDataBase_log | 日志   | 不适用         | 1   | 增量为 10%,不限制增长  | D:\数据库 |        |
|                         |                 |      |             |     |                |        |        |
|                         |                 |      |             |     |                | 1      |        |
|                         |                 |      |             |     |                | \      |        |
|                         |                 |      |             |     |                |        |        |
|                         |                 |      |             |     |                | 记住山    | 比路径    |
|                         |                 |      |             |     |                |        |        |
|                         |                 |      |             |     |                |        |        |
| 连接                      |                 |      |             |     |                |        |        |
| 服务器:<br>E24BB0BAC226467 |                 |      |             |     |                |        |        |
| 连接:                     |                 |      |             |     |                |        |        |
| sa                      |                 |      |             |     |                |        |        |
| <b>查看连接属性</b>           |                 |      |             |     |                |        |        |
|                         |                 |      |             |     |                |        |        |
| 进度                      |                 |      |             |     |                |        |        |
| 就绪                      | <               |      |             |     |                |        | >      |
| a a a a                 | 1.220           |      |             |     |                |        |        |
|                         |                 |      |             |     | L              | 添加(A)  | 删除(26) |
|                         |                 |      |             |     |                | · 确定   | 取消     |

## 3. 还原数据库

在我们新建的数据库中我们右键→任务→还原→数据库,然后按图示操作。

| 🍢 Microsoft SQL                                                                                                    | Server Lanagement                       | Studio                              |                                                                                        |                |
|----------------------------------------------------------------------------------------------------|-----------------------------------------|-------------------------------------|----------------------------------------------------------------------------------------|----------------|
| 文件(正) 编辑(正)                                                                                                    | 视图(V) 工具(T) 窗口                          | W)社区(C)                             | 帮助 (1)                                                                                 |                |
| 🔔 新建查询 🛛 🔓                                                                                                    | 1 🔁 🔁 📅 🕞 🚰 1                           |                                     | 👺 📴 💂                                                                                  |                |
| 对象资源管理器                                                                                                    |                                         | ÷ † ×                               |                                                                                        | <del>-</del> × |
| 连接 @) 🕶 📑 🔤                                                                                                    | e 7                                     |                                     | 🚺 🖪 🦨 🍸 🛗 列表 (L) 🔸 🔤 报表 (Q) 🔸                                                          |                |
| <ul> <li>■ 100 E24BB0BAC22646</li> <li>■ 200 数据库</li> <li>■ 300 数据库</li> <li>■ 300 数据库</li> <li>■ 300 数据库</li> </ul>                         | 37 (SQL Server 9.0.1399 -<br>居库<br>央照   | sa)                                 | CABDataBase<br>E24BB0BAC226467\数据库\CABDataBase                                         | 8 项            |
| 🗄 🚺 zhrips                                                                                                    |                                         |                                     | 名称                                                                                     |                |
| E CAEDat     CAEDat     CAEDat     CAEDat     CAEDat     CAEDat     CAEDat     CAEDat     CAEDat     CAEDat     CAEDat     CAEDat     CAEDat | 新建数据库 (组)<br>新建查询 (g)<br>编写数据库脚本为 (g) ♪ |                                     | <ul> <li>□ 数据库关系图</li> <li>□ 表</li> <li>□ 视图</li> <li>□ 同义词</li> <li>□ 可编程性</li> </ul> |                |
| ± 🛄 百埋<br>ま 🚞 Notificat                                                                                                    | 任务(工) 🕨 🕨                               | 分离(10)                              | vice Broker                                                                            |                |
| 📆 SQL Serve                                                                                                    | 重命名(M)<br>删除(D)                         | 脱机 (I)<br>联机 (I)                    | 18<br>全性                                                                               |                |
|                                                                                                    | 刷新 (2)                                  | 收缩( <u>S</u> )                      | •                                                                                      |                |
|                                                                                                    | 属性 (E)                                  | 备份(B)                               |                                                                                        |                |
|                                                                                                    |                                         | 还原( <u>R</u> )                      | ▶ 数据库 ①                                                                                |                |
|                                                                                                    |                                         | 镜像 (Ш)<br>传送事务日志                    | 文件和文件組 (2)<br>爭勞日志 (2)                                                                 |                |
|                                                                                                    |                                         | 生成脚本 (2).<br>导入数据 (1).<br>导出数据 (2). | 99.<br>20<br>20                                                                        |                |
|                                                                                                    |                                         | 复制数据库(                              | D                                                                                      |                |
| 就绪                                                                                                    |                                         |                                     | <u>,, , , , , , , , , , , , , , , , , , ,</u>                                          |                |

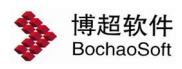

| 🧻 还原数据库 - CABDataBase               |                                                                                                    |                       |
|-------------------------------------|----------------------------------------------------------------------------------------------------|-----------------------|
| 选择页                                 | ≤ 脚本 ▼ ■ 帮助                                                                                                    |                       |
| <b>☞ 常規</b><br>聲 选项                 | ○ 神本 ・ ● 帯助 还原的目标 为还原操作选择现有数据库的名称或键入新数据库名称。 目标数据库 (①): CADDataDase 目标时间点 (①): 最近状态 还原的源 指定用于还原的备份集的源和位置。                                                               |                       |
| 连接                                  | <ul> <li>○ 渡设备 ①:</li> <li>&gt; 渡设备 ①:</li> <li>&gt; 选择用于还原的备份集 ②:</li> <li>&gt; 还原 名称   独牛 类型   服务器   数据库   位置   第一个 LSN   最后一个 LSN   检查点 LSN   完整 LSN   开</li> </ul> | 下<br>并<br>始<br>日<br>期 |
| 服务器:                                | 选择"源设备"                                                                                                    |                       |
| 连接:<br>Sa<br>型: <u>查看连接属性</u><br>进度 |                                                                                                    |                       |
| <b>六</b> 就绪                         |                                                                                                    |                       |
|                                     | K                                                                                                    | >                     |
|                                     | 確定取消                                                                                                    |                       |

| ➡ 指定备份          |               |       |
|-----------------|---------------|-------|
| 指定还原操作的备份媒体及其位置 | -<br>-        |       |
| 备份媒体 (B):       | 文件            | ~     |
| 备份位置(L):        |               |       |
|                 |               | 添加(A) |
|                 |               | 删除(B) |
|                 | 黑山 [例加] 12世 - | 内容(1) |
|                 |               |       |
|                 |               |       |
|                 |               |       |
|                 |               |       |
|                 |               |       |
|                 | 确定 (2) 取消     | 【     |

![](_page_11_Picture_0.jpeg)

| ◎ 定位备份文件 - E24BB | OBAC226467                                    |    |
|------------------|-----------------------------------------------|----|
| 选择文件(S):         | 11210301458. bak<br>选中光盘下数据库的原始文<br>formation |    |
| 所选路径(E):         | C: \                                          |    |
| 文件类型 (I):        | 备份文件 (*. bak; *. trn)                         | ~  |
| 文件名 (2):         |                                               |    |
|                  | 确定                                            | 取消 |

![](_page_12_Picture_0.jpeg)

| ➡ 指定备份                             |           |       |
|------------------------------------|-----------|-------|
| 指定还原操作的备份媒体及其位置。                   |           |       |
|                                    |           |       |
| 备份媒体(E):                           | 文件 💙      |       |
| 备份位置(L):                           |           |       |
| D:\博超软件\CAB\CAB_DATABASE201210301< | 458. bak  | 添加(A) |
|                                    |           | 删除(B) |
|                                    |           | 内容①   |
|                                    | 1         |       |
|                                    |           |       |
|                                    |           |       |
|                                    |           |       |
|                                    | 确定 (1) 取消 | 帮助    |
|                                    |           |       |

| 🍯 还原数据库 - CABDataBase                               |                                                                                            |                              |        |          |                 |    |                |          |
|-----------------------------------------------------|--------------------------------------------------------------------------------------------|------------------------------|--------|----------|-----------------|----|----------------|----------|
| 选择页                                                 | \_ 脚本 🔸 🚺 帮助                                                                               |                              |        |          |                 |    |                |          |
| <mark>☆</mark> 常規<br>☆ 选项                           | 还原的目标       方还原操作选择现有数据库的名称或键目标数据库 (2):       目标时间点 (1):       还原的课       指定用于还原的备份集的源和位置。 | 入新数据库<br>CABDataBase<br>最近状态 | 名称。    |          |                 |    |                |          |
|                                                     | ○ 源数据库 (E):                                                                                |                              |        |          |                 |    |                | ~        |
|                                                     | ⊙ 源设备 (D):                                                                                 | D:\CAB                       | CAB_DA | TABASE20 | 1210301458. bak |    |                |          |
|                                                     | 选择用于还原的备份集 (2):                                                                            |                              |        |          |                 |    |                |          |
|                                                     | 还原名称                                                                                       | 组件                           | 类型     | 服务器      | 数据库             | 位置 | 第一个 LSN        | Į        |
|                                                     | CAB_DATABASE-完整 数据库 备                                                                      | 份 数据库                        | 完整     | GX       | CAB_DATABASE    | 1  | 33243000000038 | 300105 3 |
| 连接                                                  |                                                                                            |                              |        |          |                 |    |                |          |
| 服务器:<br>·<br>连接:<br>多 a<br><u>都</u> 子 <u>查看连接属性</u> | 勾选要还原的记录                                                                                   |                              |        |          |                 |    |                |          |
| 进度                                                  |                                                                                            |                              |        |          |                 |    |                |          |
| 〇 <sup>就绪</sup>                                     | <b>«</b>                                                                                   |                              | Ĵ      |          |                 |    |                | >        |
|                                                     |                                                                                            |                              |        |          |                 | 确定 | <b></b>        | 消        |

![](_page_13_Picture_0.jpeg)

| 🦉 还原数据库 - CABDataBase     |                                                                                |   |
|---------------------------|--------------------------------------------------------------------------------|---|
| 选择页                       | 脚本 ▼ 🚺 帮助                                                                      |   |
| 當 常規 當 选项                 |                                                                                |   |
|                           | 2. (元/4.4.4.4.4.4.4.4.4.4.4.4.4.4.4.4.4.4.4.                                   |   |
|                           | ☑ 还原每个备份之前进行提示 (3)                                                             |   |
|                           | ▶ < 限制访问还原的数据库 (C)                                                             |   |
| 勾选上我们的还原选项                | 将数据库文件还原为 (S):                                                                 | _ |
|                           | 原始文件名<br>FM TetDataBase Data<br>D い数据度いCAB DATABASE Data MDF                   |   |
|                           | EM IstDataBase Log D:\数据库\CAB_DATABASE log LDF                                 | 4 |
|                           | 此路径要与新建数据<br>库时设定的路径一致                                                         |   |
| 连接                        |                                                                                |   |
| 服务器:<br>E24BB0BAC226467   | ⊙ 回滚未提交的事务,使数据库处于可以使用的状态。无法还原其他事务日志(L)。 (RESTORE WITH RECOVERY)                |   |
| 连接:<br>s a<br>•••• 查看连接属性 | ○ 不对数据库执行任何操作,不回滚未提交的亊务。可以还原其他亊务日志(点)。(RESTORE WITH NORECOVERY)                |   |
| 进度                        | ○ 使数据库处于只读模式。撤消未提交的事务,但将撤消操作保存在备用文件中,以便可使恢复效果逆转 (⊻)。<br>(RESTORE WITH STANDBY) |   |
| 就绪                        | 备用文件 ( <u>t</u> ):                                                             |   |
|                           | 确定即消                                                                           | ר |

| 🥛 还原数据库 - HBY_IstDataBa | se                                                  |                                              |
|-------------------------|-----------------------------------------------------|----------------------------------------------|
| 选择页                     | 🕿 脚本 🕘 帮助                                           |                                              |
| 當 常規                    |                                                     |                                              |
|                         | 还原选项                                                |                                              |
|                         | ☑ 覆盖现有数据度 (∩)                                       |                                              |
|                         | ☑ 保留复制设置 (P)                                        |                                              |
|                         | □<br>□ 还原每个备份之前进行提示 ®)                              |                                              |
|                         | ☑ 限制访问还原的数据库 (C)                                    |                                              |
|                         | 客数据度文件(不同为(5))                                      |                                              |
|                         | 原始文件名                                               | 还原为                                          |
|                         | ISTDataBase_Data                                    | D:\Program Files\Microsoft SQL Server\MSSQL\ |
|                         | ISTDataBase_Log                                     | D:\Program Files\Microsoft SQL Server\MSSQL\ |
| 连援                      | 恢复状态 ————————————————————————————————————           |                                              |
| 服务器:<br>冯伟伟             | <ul> <li>回滚未提交的亊务,使数据库处于可以使用的状态。</li> </ul>         | 无法还原其他亊务日志(L)。(RESTORE WITH RECOVERY)        |
| 连接:<br>sa               | ○ 不对数据库执行任何操作,不回滚未提交的事务。可                           | 们以还原其他事务日志(A)。(RESTORE WITH NORECOVERY)      |
| 查看连接属性                  |                                                     |                                              |
| 进度                      | ○ 使数据库处于只读模式。撤消未提交的亊务,但将撤<br>(RESTORE WITH STANDBY) | 辦操作保存在备用文件中,以便可使恢复效果逆转(V)。                   |
| 正在执行 (0%)               |                                                     |                                              |
| Nas F                   | 备用文件 (I):                                           |                                              |
| 立即停止操作                  |                                                     |                                              |
|                         |                                                     | 確定取消                                         |

![](_page_14_Picture_0.jpeg)

稍等直至提示"对数据库 EDP\_Database 的还原已成功完成"。

4. 新建登陆用户

| Number of the server Management S                                                                                       | tudio                                                                                                    |                                                                 |            |
|----------------------------------------------------------------------------------------------------|----------------------------------------------------------------------------------------------------|-----------------------------------------------------------------|------------|
| 文件(2) 编辑(2) 视图(2) 工具(2) 窗口(3)                                                                                           | 社区 (C) 帮助 (H)                                                                                                    |                                                                 |            |
| 😫 新建查询 🕖 🕞 📆 😘 🔓 💕 🔒                                                                                                    | Ø 🕒 🗒 🌭 🏷 🕾 🖕                                                                                                    |                                                                 |            |
| 对象资源管理器 🚽 🗸                                                                                                    | _ 摘要                                                                                                    |                                                                 | <b>-</b> × |
| 连接 @) 🕶 🛃 🔳 🍸                                                                                                    | 🔁 🗟 🦨 🍸 🗰 列表 🛈 🝷 📑                                                                                                    | 最表 (0) ★                                                        |            |
| □ 【 WANGAUFFI (SQL Server 8.0.194 - sa)<br>● ③ 数据库<br>□ ③ 安全性<br>□ ③ 登建<br>新建登录名 (t)                                    | ● 登录名<br>WANGXUFEI\安全性\登录名                                                                                                    |                                                                 | 5 项        |
| ▲                                                                                                    | 夕称                                                                                                    | 创建时间                                                            |            |
| <ul> <li>刷新 (P)</li> <li>wxf</li> <li>服务器利急</li> <li>通 复制</li> <li>① 算用</li> <li>管理</li> <li>③ SQL Server 代理</li> </ul> | HUILTIN\Administrators<br>Sa<br>user<br>Magnetia<br>Magnetia<br>M | 2011-10-11<br>2000-8-6<br>2012-10-16<br>2011-11-1<br>2011-10-11 |            |
| 就绪                                                                                                    |                                                                                                    |                                                                 |            |

![](_page_15_Picture_0.jpeg)

连接: 58

記 査看连接属性

就绪

![](_page_15_Picture_2.jpeg)

确定

取消

![](_page_16_Picture_0.jpeg)

| ▋登录名 - 新建        |             |                                             |             |      |    |
|------------------|-------------|---------------------------------------------|-------------|------|----|
| 选择页              | ■本間 2000    | • □ 帮助                                      |             |      |    |
| ☆ 第規             |             |                                             |             |      |    |
| ☞ 服务器用包 ■ 用户映射   | 映射到山        | (登录名的用户 @):                                 |             |      |    |
| 중全对象             | 映射          | 数据库                                         | 用户          | 默认架构 |    |
| **** 选中我们的数据库 —— | -           | CABDataBase                                 | bochao      |      |    |
|                  |             | master                                      |             |      |    |
|                  |             | model                                       |             |      |    |
|                  |             | msdb                                        |             |      |    |
|                  |             | tempdb                                      |             |      |    |
|                  |             | zhr                                         |             |      |    |
|                  |             | zhrips                                      |             |      |    |
|                  |             | zhrpdn                                      |             |      |    |
|                  |             | zhrstd                                      |             |      |    |
|                  | 已启月<br>数据库角 | 目 Guest 帐户: CABDataB<br>9色成员身份 (R): CABData | ase<br>Base |      |    |
| 连接               | dh a        |                                             |             |      |    |
| 服务器:             | db_b        | ackupoperator                               |             |      |    |
| 10               | db_d        | atareader                                   |             |      |    |
| 连接:              | db_d        | atawriter<br>11 admin                       |             |      |    |
| sa               | dbd         | enydatareader                               |             |      |    |
| · 查看连接属性         | db_d        | enydatawriter                               |             |      |    |
| 添加权限 ———         | db_o        | vner<br>ecuritvadmin                        |             |      |    |
| 进度               | v publi     | ie                                          |             |      |    |
| 就绪               |             |                                             |             |      |    |
|                  |             |                                             |             | 确定   | 取消 |

设置完成后点击确定,新建的登录账号会显示在安全性中的登录界面,如图:

| 对象资源管理器                                                                                                    | ÷ ‡ ×                                                                          |
|----------------------------------------------------------------------------------------------------|--------------------------------------------------------------------------------|
| 连接 @) 🕶 🛃 🔳 📝                                                                                                    |                                                                                |
| <ul> <li>□ 【6 . (SQL Server 9.0.1399 - s a )</li> <li>□ ③ 数据库</li> <li>□ ③ 安全性</li> <li>□ ③ 登录名</li> <li>∞ 超录名</li> <li>∞ 超录名</li> <li>∞ E24BB0BAC226467\SQLServer2005M</li> <li>∞ E24BB0BAC226467\SQLServer2005S</li> <li>▲ NT AUTHORITY\SYSTEM</li> </ul> | MSFTEVser\$E24BBOBAC226<br>MSSQLVser\$E24BBOBAC226<br>SQLAgentVser\$E24BBOBAC; |
| ▲ sa<br>▲ zhr<br>▲ bochao<br>● ● 服务器角色<br>● ● 凭据<br>● ● 服务器对象<br>● ● 复制<br>● ● 管理<br>● Notification Services<br>● ● SQL Server 代理(已禁用代理 XP)                                                                                                    | E24BBOBAC226467                                                                |
| ٤                                                                                                    | >                                                                              |

![](_page_17_Picture_0.jpeg)

#### 1.2.4 文件服务器安装

本软件支持文件服务器存储工程文件,如果工程文件数量大,建议采用文件 服务器的形式存储工程文件,部署方式如下。

- 去官网下载安装包,安装 mongodb 3.0.4,安装到你希望安装的位置,例:d:\mongodbserver。
- 2. 建立 mongodb 数据库文件夹, 例: d:\mongodb\db
- 3. 建立日志文件夹, 例: d:\mongodb\db\log, 建立日志文件 log. txt。
- 4. 在 d:\mongodb 文件夹下建立配置文件 m. config(右键,新建文本 文件,改名成这个,注意显示文件的后缀名,不要建成了 m. config. txt)

填写配置内容如下:

#主数据库的配置

dbpath=d:\mongodb\db

logpath=d:\mongodb\db\log\log.txt

- logappend=true
- quiet=true
- master=true
- port=27017
- 5. 管理员身份运行 cmd 然后先切换到 Mongodb 安装目录, 输入 "cd d:\mongodbserver\bin", 输入 "mongod f d:\mongodb\m.config install"

红色字内容是可以更改的。可最后添加 --install 参数,是为了将服务 加入 windows 服务列表,然后在 windows 服务中启动 MongoDB 服务。

![](_page_17_Figure_18.jpeg)

![](_page_18_Picture_0.jpeg)

右键计算机,选择管理

| 文件(F) 操作(A) 查看(V) | 帮助(日)                                                                                                    |                             |       |         |           |          |   |         |   |
|-------------------|----------------------------------------------------------------------------------------------------|-----------------------------|-------|---------|-----------|----------|---|---------|---|
| Þ 🔿 🔝 🔜 🖄         | 🛓 🛛 💼 🕨 🖬 🚺                                                                                                    |                             |       |         |           |          |   |         |   |
| 🚽 计算机管理(本地)       | ◎ 服务                                                                                                    |                             |       |         |           |          |   | 操作      |   |
| 🔺 🕌 系统工具          |                                                                                                    |                             |       |         |           |          |   | 服务      | 2 |
| > 🕑 任务计划程序        | MongoDB                                                                                                    | 名称                          | 描述    | 状态      | 启动类型      | 登录为      | * | 更多操作    |   |
| ▷ 🛃 事件查看器         |                                                                                                    | G Media Center Ex           | 允许    |         | 禁用        | 本地服务     |   |         |   |
| ▷ 📓 共享文件夹         | 启动此服务                                                                                                    | 端 Microsoft .NET F          | Micr  |         | 手动        | 本地系统     |   | MongoDB | - |
| ▷ 🌆 本地用户和组        |                                                                                                    | Microsoft .NET F            | Micr  |         | 手动        | 本地系统     |   | 更多操作    | 1 |
| ▷ (10) 性能         | The state of the state of the s | Microsoft .NET F            | Micr  |         | 自动(延迟     | 本地系统     |   |         |   |
| → 设备管理器           | 描述:                                                                                                    | 🔍 Microsoft .NET F          | Micr  |         | 自动(延迟     | 本地系统     |   |         |   |
| 4 📇 存储            | MongoDB Server                                                                                                    | Microsoft IME D             |       | 已启动     | 自动        | 本地系统     |   |         |   |
| 2 他至百姓            |                                                                                                    | Microsoft iSCSI I           | 管理    |         | 手动        | 本地系统     |   |         |   |
| 服务和应用程序           |                                                                                                    | 🔍 Microsoft Share           |       |         | 手动        | 本地服务     | - |         |   |
| · 加劳              |                                                                                                    | Microsoft Softw             | 管理    |         | 手动        | 本地系统     |   |         |   |
|                   |                                                                                                    | MongoDB                     | Mongo | DB Serv | er 动      | 本地系统     | = |         |   |
|                   |                                                                                                    | wultimedia clas             | 坐了    |         | ÉW)       | 440359/6 |   |         |   |
|                   |                                                                                                    | 强 Net.Msmq Liste            | 通过    |         | 禁用        | 网络服务     |   |         |   |
|                   |                                                                                                    | 🔍 Net.Pipe Listene          | 通过    |         | 禁用        | 本地服务     |   |         |   |
|                   |                                                                                                    | 🔍 Net.Tcp Listener          | 通过    |         | 禁用        | 本地服务     |   |         |   |
|                   |                                                                                                    | Ret.Tcp Port Sh             | 提供    |         | 禁用        | 本地服务     |   |         |   |
|                   |                                                                                                    | 🔍 Netlogon                  | 为用    |         | 手动        | 本地系统     |   |         |   |
|                   |                                                                                                    | Access                      | 网络    |         | 手动        | 网络服务     |   |         |   |
|                   |                                                                                                    | 🔍 Network Connec            | 管理    | 已启动     | 手动        | 本地系统     |   |         |   |
|                   |                                                                                                    | 🔍 Network List Ser          | 识别    | 已启动     | 手动        | 本地服务     |   |         |   |
|                   |                                                                                                    | Retwork Locatio             | 收集    | 已启动     | 自动        | 网络服务     |   |         |   |
|                   |                                                                                                    | 🔍 Network Store I           | 此服    | 已启动     | 自动        | 本地服务     |   |         |   |
|                   |                                                                                                    | Generation Office 64 Source | 保存    |         | 手动        | 本地系统     |   |         |   |
|                   |                                                                                                    | 🔍 Office Software           | Ena   | 已启动     | 手动        | 网络服务     |   |         |   |
|                   |                                                                                                    | Generation Office Source En | 保存    |         | 手动        | 本地系统     |   |         |   |
|                   |                                                                                                    | A 0.00 -01                  |       |         | <u>~~</u> |          | * |         |   |

然后选择服务,选择右侧的 MongoDB 服务,右键,启动即可。

文件服务器配置完成后,还需要对主数据库调整后,即可完成文件服务器的配置。

打开 SQL Server 中对应的数据库 EDP\_DATABASE, 编辑 TSystem\_Config 表中 IsDocumentService 字段值改成 True,并将 FileServerIp 字段值改成 MongoDB 服务器 IP 地址, 即可完成设置。

![](_page_19_Picture_0.jpeg)

|   | REC_ID | KEY               | VALUE              | REMARK                         |
|---|--------|-------------------|--------------------|--------------------------------|
|   | 1      | 产品名称              | EDP,EP,IPS,CAB,STD | 此数据库的使用平台                      |
|   | 2      | 任务到期提醒            | 10                 | 提前此时间开始提醒用户                    |
|   | 3      | 服务端IP地址           | 10.10.10.212       |                                |
|   | 4      | 服务端端口号            | 8086               |                                |
|   | 5      | 服务端服务器            | ServerForClient    |                                |
|   | 6      | 服务端服务器            | 1                  |                                |
|   | 7      | 客户端服务器            | myClient           |                                |
|   | 8      | 服务单绑定协议           | nettcpbinding      |                                |
|   | 9      | 客户端绑定协议           | nettcpbinding      |                                |
|   | 10     | IsDocumentService | True               | 文件存储的形式,True=版本服务器,False=数据库   |
|   | 11     | IsRunLogWriteT    | True               | 记录日志,True=操作记录日志,False=操作不记录日志 |
|   | 12     | 默认设计单位            | 中广核工程公司            | 中广核工程公司                        |
|   | 13     | 客户端IP地址           | 10.10.10.55        |                                |
|   | 14     | 客户端端口号            | 10000              |                                |
|   | 15     | 软件名称              | ECDP               | ECDP                           |
|   | 16     | 任务到期提醒            | 3                  | 88                             |
|   | 43     | FileServerDbName  | edp11              | NULL                           |
|   | 44     | FileServerIp      | 127.0.0.1          | NULL                           |
| • | 45     | FileServerPort    | 27017              | MAL                            |
| * | NULL   | NULL              | NULL               | NULL                           |

# 1.3 运行软件

程序安装完成后会自动在桌面上添加一个博超软件快捷图标,双击图标,即可运行博超 软件。

打开软件,弹出如下登陆界面:

|          |    |        |        | × |
|----------|----|--------|--------|---|
|          | 工号 | admin  |        |   |
|          | 密码 | 2      |        |   |
| 由气体同设计可台 | 模式 | 设计模式   | •      |   |
|          | 工程 | ECDP   | •      |   |
|          |    | 🔽 记住密码 | 🔲 自动登录 |   |
|          |    | 登 茅    | a c    |   |

工号:每一个用户都需要具备一个工号才可登陆。第一次登陆需使用管理员账号 admin, 默认的密码为:"111"(不含引号)。

![](_page_20_Picture_0.jpeg)

密码:工号对应的密码。

模式:设计模式和管理模式两项,管理即进入平台管理模式,可对平台数据进行管理, 设计模式,即进入具体工程开展设计。

工程:选择设计模式时有效,仅能进入当前工号参与的工程。管理员除外。

第一次登录时,要做数据库连接配置。光标点击"工号"输入框,按"F1"键,弹出如下对话框:

| SQLServer配置 |              |
|-------------|--------------|
| 数据库服务器      |              |
| 数据库名        | edp_database |
| 登录名         | sa           |
| 登录密码        | ••           |

"数据库服务器"输入栏服务器名称或 IP 地址,如果数据库在本机可以直接输英文"."。 数据库名、登录名及登陆密码在服务器端建立并还原数据库时配置,请询问信息中心管理员。 设置完成后点击"测试连接"按钮,如数据库连接成功会弹出如下提示:

| 提示       |                 |  |
|----------|-----------------|--|
| 连接成功,连接偏 | 言息已保存!          |  |
| 数据库名     | edp_database_kf |  |
| 登录名      | sa              |  |
| 豐東密码     | 确定              |  |

第一次连接好数据库后需要重新开启登陆界面,第一次登陆需使用管理员账号 admin, 默认的密码为: "111"(不含引号)。

![](_page_21_Picture_0.jpeg)